# Erledigt macOS Monterey Bluetooth Problem

#### Beitrag von "Naxxim" vom 26. Dezember 2021, 15:08

Hallo,

Ich versuche einen Hackintosh zu installieren und bei der Installation bleibt er bei disk3 device is write locked stehen kann mir jmd helfen? Danke im voraus

Mit freundlichen Grüßen Naxxim

#### Beitrag von "OSX-Einsteiger" vom 26. Dezember 2021, 15:45

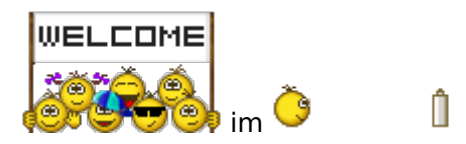

ES währe Hilfreich wenn du die EFI auch zur Verfügung stellst , dann könnte mann da schauen wo es klemmt 🙂

Ich gehe davon aus das du diesen OpenCore Guide genommen hast https://dortania.github.io/Ope...swell.html#starting-point

# Beitrag von "Naxxim" vom 26. Dezember 2021, 15:48

Sorry hier ist meine EFI (Clover)

Beitrag von "OSX-Einsteiger" vom 26. Dezember 2021, 15:53

# Beitrag von "Naxxim" vom 26. Dezember 2021, 15:54

ich wollte macOS Big Sur Installieren

#### Beitrag von "OSX-Einsteiger" vom 26. Dezember 2021, 16:08

Ich bin mir zur 100% sicher das die EFI aus dem Olarila Forum stammt das währe nicht so schlimm ist hier noch zu lässig . Im deinem Beispel startet es eben nicht 🙄

Jetzt kommen wir zur der relevanten Frage wie hast du denn USB Stick erstell

| Beitrag von  | "Naxxim"          | vom 26. | Dezember | 2021. | 16:10        |
|--------------|-------------------|---------|----------|-------|--------------|
| Delting Voll | <i>"</i> maxxiiii |         | Defense  | ,     | <b>TO:TO</b> |

mit BDU habe ich den Stick erstellt.

# Beitrag von "OSX-Einsteiger" vom 26. Dezember 2021, 16:15

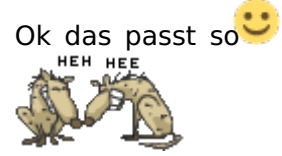

jetzt muss ich nur schauen ob ich die config.plist angepasst bekomme

# Beitrag von "Naxxim" vom 26. Dezember 2021, 16:16

Vielen Danke das Sie mir Helfen 🙂

## Beitrag von "OSX-Einsteiger" vom 26. Dezember 2021, 17:05

#### Naxxim

So es ist erstmal nicht Clover geworden das nur am Rande 🐸.

Teste mal die EFI und sag Bescheid , im schlimmsten Fall wird es entweder an der Grafik oder Lan Happern 😅

#### Beitrag von "Naxxim" vom 26. Dezember 2021, 17:06

es ist beim booten dieser fehler aufgetaucht

# Beitrag von "OSX-Einsteiger" vom 26. Dezember 2021, 17:08

Jetzt sollte es passen 👾

Beitrag von "Naxxim" vom 26. Dezember 2021, 17:24

## Beitrag von "OSX-Einsteiger" vom 26. Dezember 2021, 17:51

Ich bin mir nicht sicher ob es an der art liegt wie du denn USB Stick erstellt hast.

Alternativ kannst du es so versuchen https://github.com/corpnewt/gibMacOS

Da für braucht mann Python

Hier noch eine Anleitung https://dortania.github.io/Ope...ide/winblows-install.html

# Beitrag von "apfel-baum" vom 26. Dezember 2021, 23:27

#### hallo Naxxim ,

es wäre klasse von dir, wenn du bitte noch deine hw specs noch ein wenig ausbauen würdestu.a. das mainboard-typ-bezeichnung, ggf. noch die revision und die biosversion sowie die nic darauf wären hilfreich- entweder wie schon gemacht im profil- oder auch in die signatur,- so kann dir wesentlich besser geholfen werden.

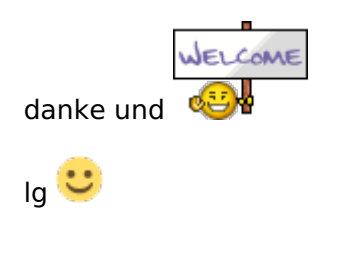

Beitrag von "OSX-Einsteiger" vom 27. Dezember 2021, 00:46

#### Naxxim

Ein Vorschlag weil du wie es aus sieht mit BDU gut zurecht komm mach das ganze mal für Catalina , ab Big Sur hat mann mit USB Mapping Probleme und mann kann später auf ein Höheres MacOS drauf updaten .

Hier die config.plist für Catalina

# Beitrag von "bluebyte" vom 27. Dezember 2021, 06:13

1.) Das Problem erkennt man doch schon in Kommentar #13.

Auf dem Board befindet sich ein nicht mehr unterstützter AHCI-Controller.

Dafür gibt es aber seit Mac OS Catalina einen Fix. Steht auch groß im Dortania-Guide.

Da mal ansetzen.

https://dortania.github.io/Ope...ras/big-sur/#known-issues

2.) Mit der Config werden zwei Treiber für Ethernet geladen. Solange wir keine Info über das Board und dem LAN-Controller haben, ist jede angepasste und hochgeladene Config/EFI "ein Schuß ins Blaue". Ich schieße auch mal. Habe da nichts geändert. Entweder er lädt eine von den Kexts oder er meckert

3.) SecureBootModel steht auf "Default" und damit standardmässig auf "j137" (iMac Pro 1,1)

4.) SSDT-EC.aml gehört eigentlich mit zu den wichtigsten ACPI-Patches. Es fixt den Embedded Controller.

5.) SSDT-Plug.aml kümmert sich um die CPU und Speed-Stepping. Ab Haswell funktioniert das.

Änderungen (eigentlich nur die Basics):

CtInaAHCIPort.kext = true

SecureBootModel = disabled

SSDT-Plug.aml = true

SSDT-EC.aml = true

kleiner Tipp: unsere Oldies haben zwar noch eine Menge auf dem Kasten, aber man sollte sich langsam vorantasten. High Sierra oder Mojave sind für die Oldies eine gute Startbasis. Auf gar keinen Fall Big Sur oder sogar Monterey. Mit High Sierra oder Mojave hat man noch nicht das Problem mit den getrennten System-Volumes. Das Datei-System ist überschaubarer und ein Backup lässt sich leichter erstellen und zurückspielen. Gerade für Anfänger oder User mit nur wenig Erfahrung sehr wichtig.

# Beitrag von "Naxxim" vom 27. Dezember 2021, 13:23

Hallo,

ich habe Jetzt in meinem Profil so viel wie möglich an Infos über meine Spec rein gemacht

ich versuche ees jetzt mit macOS Catalina und der EFI von bluebyte.

Danke an alle die mir helfen Ӱ

Mit freundlichen Grüßen

Naxxim

# Beitrag von "bluebyte" vom 27. Dezember 2021, 13:40

Ist es dieses Mainboard? Hersteller ist schon wichtig. Wegen den ganzen Chipsätzen.

Das man den neuen Usern immer alles aus der Nase saugen muss?

https://de.empowerlaptop.com/p/dih81r-tigris-sff/

Oder sogar dieser PC

https://www.refurbed.de/p/dell...ex-3020-business-pc/4624/

Dann findest du hier deine Handbücher

https://www.dell.com/support/k...iplex-3020-systemhandbuch

Sag mal, stimmt die Angabe zu deinem Beruf? Von einem IT-ler hätte ich jetzt mehr erwartet.

Oder bist du noch ein Greenhorn? Ich kenne das aber auch so aus meinem RL auf der Arbeit. Ich bin gelernter Industriemechaniker und CNC-Fachkraft. Ab und zu werde ich von unserem IT-Ier um Hilfe gebeten. Die Hauptsache ist, das wir gemeinsam das Ziel erreichen.

Beitrag von "Naxxim" vom 28. Dezember 2021, 14:24

Hallo,

ich habe denn Stick jetzt fertig aber wenn ich davon Boote dann bleibt er bei (IOConsoleUsers: gIOScreenLockState 3, hs 0, bs 0, now 0, sm 0x0) stehen was kann ich jetzt machen?

Mit freundlichen Grüßen

Naxxim

# Beitrag von "OSX-Einsteiger" vom 28. Dezember 2021, 14:44

#### Naxxim

Es liegt wohl an der Grafik Karte IGPU , da habe ich mich zu weit aus dem Fenster gelehnt Ӱ.

Gebe mir mal ein paar Minuten 🙂

# Beitrag von "bluebyte" vom 28. Dezember 2021, 14:44

Hat was mit der Grafik zu tun. Framebuffer-Patching. Hast du das selbst gemacht?

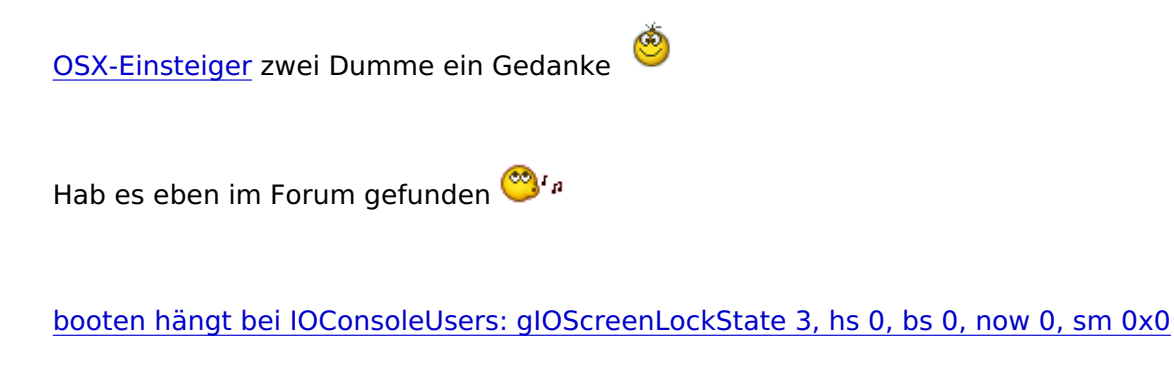

#### Beitrag von "OSX-Einsteiger" vom 28. Dezember 2021, 15:01

#### Naxxim

Hier ist die config.plist

#### bluebyte

Wie schon sagte ich hatte mich zu weit aus dem Fenster gelehnt wo ich die EFI erstellt hatte .

# Beitrag von "bluebyte" vom 28. Dezember 2021, 15:07

<u>OSX-Einsteiger</u> ich muss gestehen, dass ich mich immer noch nicht auskenne mit dem Framebuffer-Patching.

Hab das schon öfter mit Hackintool versucht. Deswegen nehme ich dedizierte GPU. Schont die Nerven.

# Beitrag von "Naxxim" vom 28. Dezember 2021, 15:54

in welcher efi soll ich es rein tun die von OSX-Einsteiger oder von bluebyte

### Beitrag von "OSX-Einsteiger" vom 28. Dezember 2021, 16:04

Pack die config.plist in die EFI von bluebyte

# Beitrag von "Naxxim" vom 28. Dezember 2021, 16:33

Hallo,

es hat nicht geholfen ich versuche selbst eine OC fertig zu machen und mit gibmacOS denn USB fertig machen.

Mit freundlichen Grüßen

Naxxim

# Beitrag von "OSX-Einsteiger" vom 28. Dezember 2021, 16:59

#### Naxxim

So ich hab es so gemacht das die Grafikkate im Vesa Modus läuft also erstmal keine Grafikbeschleunigung darum kann mann sich später kümmern 🙂

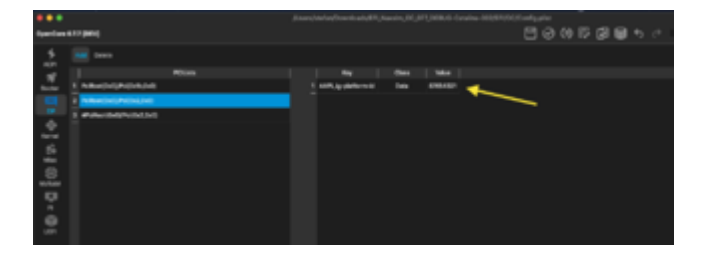

Haswell ist ein bisschen spezifischer was die Grafik an geht 😎

# Beitrag von "Naxxim" vom 28. Dezember 2021, 17:44

ist das so richtig habe mich enschieden macOS mojave zu Installieren

edit:

habe sie in sanity checker noch mal korrigiert

# Beitrag von "bluebyte" vom 28. Dezember 2021, 17:48

Wichtig ist, dass überhaupt mal was läuft. Mojave ist ein übersichtliches System. Beim Nachfolger Catalina kam erstmals die Trennung von System- und Daten-Partition. Von daher ist Mojave eine gute Ausgangsbasis, um sich mich Mac OS vertraut zu machen.

# Beitrag von "OSX-Einsteiger" vom 28. Dezember 2021, 18:37

#### Naxxim

Hier die angepasste EFI Ӱ

Nur neben bei hat dein Board ein Display-Port

#### Beitrag von "Naxxim" vom 28. Dezember 2021, 18:39

Ja mein PC hat displayport

Edit:

### Beitrag von "OSX-Einsteiger" vom 28. Dezember 2021, 19:47

#### Naxxim

Hier ist das App/Tool was ich Aktuell benutze OpenCore Auxiliary Tools damit wir auf einem gemeinsamen Stand sind https://github.com/ic005k/QtOp...fig/releases/tag/20220056

Erster schritt die config.plist mit der App Öffnen

Zweiter schritt unter dem Reiter Edit/**OpenCore DEV** Aktivieren für DEBUG Modus.

Hier ran sieht mann Das DEBUG an ist 🙂

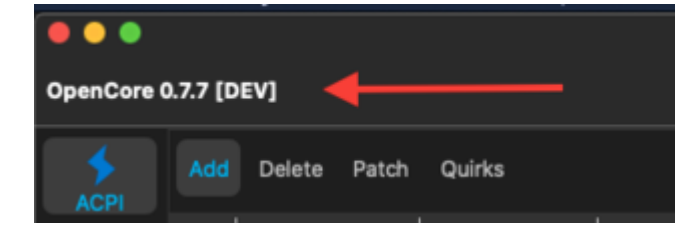

#### Beitrag von "Naxxim" vom 28. Dezember 2021, 19:59

Was muss ich danach machen ?

# Beitrag von "bluebyte" vom 29. Dezember 2021, 09:12

Naxxim hier im Forum gibt es eine Anleitung zu dem Tool. Einfach mal die Suchfunktion benutzen. Wie kommst du sonst so durchs Leben???

Am besten über externe Suchmaschine. Bin zwar kein großer Freund von Google, aber mit dem Parameter "site:" funktioniert das dort noch am besten.

https://www.google.com/search?...+OpenCore+Auxiliary+Tools

Hier die Anleitung zum Tool

OpenCore Auxiliary Tools (OCAT): Config, OpenCore, Drivers, Kexts und Resources stressfrei aktualisieren

# Beitrag von "schabulske" vom 29. Dezember 2021, 10:08

#### Naxxim

im Anhang mal die Config.Plist zum probieren. Habe da mal die korrekten Werte für die HD4600 eingetragen die bei mir ohne Probleme funktionieren.

Kannste ja mal testen.

# Beitrag von "bluebyte" vom 29. Dezember 2021, 10:34

schabulske und <u>Naxxim</u> und <u>OSX-Einsteiger</u> ich hab es jetzt erst gesehen. Es ist doch noch die ATI Radeon 4300/4500 eingebaut, oder nicht? Es fehlt ein entscheidender Boot-Parameter für Whatevergreen, damit die ATI deaktiviert wird. Diese ist mit keinem Mac OS kompatibel. Zumindest, wenn die Angaben auf dortania stimmen. Die einzige Karte aus der 4000-Serie, die

dort aufgeführt ist, ist die 4870. Die läuft von Snow Leo bis High Sierra. Vielleicht würde die 4300/4500 noch mit High Sierra laufen. Aber das wäre nochmal ein Schritt zurück. Kann man ja später mal versuchen.

Ich denke mal, dass daraus der Fehler "End Consolemod" resultiert.

boot-arg ergänzen mit

-wegnogpu

Nutze selbst nicht die DEV/DEBUG. Bei SYNC sind ein paar Felder rot. Ist davon etwas notwendig?

#### Beitrag von "Naxxim" vom 29. Dezember 2021, 13:23

hallo,

ich hab in der plist denn Boot-arg rein getan aber wenn ich boote kommt folgender fehler.

00:000 00:000 OC: Prelinked injection USBInjectAll.kext (V0.7.7) - Invalid Parameter

00:047 00:047 OC: Prelinked injection CtInaAHCIPort.kext (V341.0.2) - Invalid Parameter

hatte ich auch in meinem vorletzten beitrag erwähnt.

Mit freundlichen Grüßen

Naxxim

# Beitrag von "OSX-Einsteiger" vom 29. Dezember 2021, 13:37

#### Naxxim

Eventuell so mal einstellen

| •<br>•••• | -  |            |   |                                                                                                    |  |  |          |          |  |
|-----------|----|------------|---|----------------------------------------------------------------------------------------------------|--|--|----------|----------|--|
|           |    |            |   |                                                                                                    |  |  | $\sim$   | <b>_</b> |  |
|           |    | Scottage 1 |   | Texastron .                                                                                                    |  |  |          |          |  |
|           |    |            |   | Colorador (Children)                                                                                                    |  |  |          |          |  |
|           | ۰. | -          |   | CONTRACTOR OF CONTRACTOR OF CONT |  |  |          |          |  |
|           |    | -          |   | Committee (Channel)                                                                                                    |  |  |          |          |  |
|           |    |            |   | District Characters                                                                                                    |  |  |          |          |  |
|           |    |            | - | Crement and Company of the                                                                                                    |  |  |          |          |  |
|           | e  |            | - | Service Constant of La                                                                                                    |  |  |          |          |  |
| . =       | ۰. |            |   |                                                                                                    |  |  |          |          |  |
|           |    |            |   |                                                                                                    |  |  | <u> </u> | _        |  |
|           |    |            |   |                                                                                                    |  |  |          |          |  |
|           |    |            |   |                                                                                                    |  |  |          |          |  |
|           |    |            |   |                                                                                                    |  |  |          |          |  |
|           |    |            |   |                                                                                                    |  |  |          |          |  |
|           |    |            |   |                                                                                                    |  |  |          |          |  |
|           |    |            |   |                                                                                                    |  |  |          |          |  |
|           |    |            |   |                                                                                                    |  |  |          |          |  |
|           |    |            |   |                                                                                                    |  |  |          |          |  |
|           |    |            |   |                                                                                                    |  |  |          |          |  |
|           |    |            |   |                                                                                                    |  |  |          |          |  |
|           |    |            |   |                                                                                                    |  |  |          |          |  |
|           |    |            |   |                                                                                                    |  |  |          |          |  |
|           |    |            |   |                                                                                                    |  |  |          |          |  |
|           |    |            |   |                                                                                                    |  |  |          |          |  |
|           |    |            |   |                                                                                                    |  |  |          |          |  |
| -         |    |            |   |                                                                                                    |  |  |          |          |  |

Beitrag von "Naxxim" vom 29. Dezember 2021, 13:48

immer noch der selbe Fehler

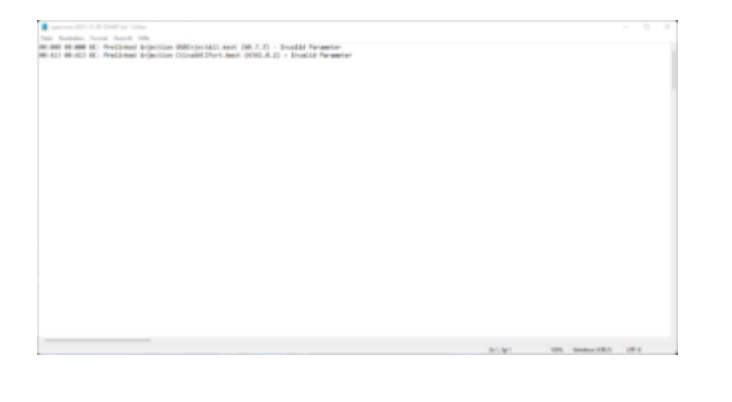

Beitrag von "bluebyte" vom 29. Dezember 2021, 13:49

Naxxim keine Angst, ich hab es gesehen.

Mit dem "Durchs-Leben-Kommen" bitte nicht so tierisch ernst nehmen 😎

Kann auch an der Reihenfolge der Kext liegen. Da muss man jetzt rumprobieren.

Vorschlag nach Wichtigkeit:

Lilu.kext

VirtualSMC.kext

Whatevergreen.kext

CtlnaAHCIPort.kext (mal schauen, ob man den überhaupt braucht. eventuell mal deaktivieren. mal schlau machen.)

AppleALC.kext

USBInjectAll.kext

RealtekRTL8111.kext

Nochmal eine Rückfrage: AHCI ist im BIOS aktiviert, oder? Wenn nicht, dann gibt es Kloppe.

Eigentlich gehe ich davon aus. Ist eigentlich die erste Einstellung, die man vornimmt.

Natürlich nur, wenn man sich die Anleitung durchliest. 😌

Kleine nachträgliche Anmerkung:

Ich persönlich finde es keine gute Idee, die allererste Installation mit dem DEV-Fork oder dem Nightly-Fork durchzuführen.

Aber das ist jedem seine persönliche Entscheidung.

## Beitrag von "Naxxim" vom 29. Dezember 2021, 14:33

AHCI ist im Bios Aktiviert ich habe die Reihnfolge jetzt übernommen und werde es ausprobiere

edit:

ich die CTInaahciPort.kext dektiviert und es bootet aber der fehler 00:000 00:000 OC: Prelinked injection USBInjectAll.kext (V0.7.7) - Invalid Parameter geht nicht weg.

# Beitrag von "bluebyte" vom 29. Dezember 2021, 14:39

Frage: Wer hat dies Sch... da reingeschrieben?

# Beitrag von "Naxxim" vom 29. Dezember 2021, 14:40

ich nicht aber soll ich es rausnehmen

# Beitrag von "bluebyte" vom 29. Dezember 2021, 14:41

Moment, entweder 0 oder -1. Bei Mojave würde ich jetzt 0 bei beiden eingeben.

#### Beitrag von "Naxxim" vom 29. Dezember 2021, 14:45

habe es eingetragen aber immer noch der selbe fehler

#### Beitrag von "bluebyte" vom 29. Dezember 2021, 14:54

Prelinked injection USBInjectAll.kext (V0.7.7) - Invalid Parameter

Aber ein Fehler weniger.

Wie bearbeitest du eigentlich die Config? So ohne Mac OS?

Hast du das Windows-Pendant?

Release von Mojave war 24.09.2018. Da stimmt das mit der "0"

#### Beitrag von "Naxxim" vom 29. Dezember 2021, 14:56

nein mache das mit OCAT-win64

Habe mit der efi gebootet pc fährt aber direkt wieder runter

# Beitrag von "bluebyte" vom 29. Dezember 2021, 15:04

Hab hier schon verschiedene Boards und Notebooks zwischen den Fingern gehabt.

Kann mich daran erinnern, dass einige neue Kernel-Extensions bei älterer Hardware störrisch sind, z.B. bei meinem Frankentosh. Der läuft richtig gut mit Mod-BIOS, El Capitan und Opencore

Ausprobieren, natürlich.

## Beitrag von "Naxxim" vom 29. Dezember 2021, 15:07

habe ich aber pc fährt dann direkt runter

#### Beitrag von "bluebyte" vom 29. Dezember 2021, 15:10

ohne im Picker zu landen?

#### Beitrag von "Naxxim" vom 29. Dezember 2021, 15:13

doch ich wähle denn denn installer im oc menü aber dann fährt er runter

### Beitrag von "bluebyte" vom 29. Dezember 2021, 15:37

Der USB-Stick sitzt steckt in einem USB2-Port? Das ist wichtig für die Installation.

Beitrag von "Naxxim" vom 29. Dezember 2021, 15:47

ja der usb steckt in einem usb2-port

edit

ich habe ein neuen PC der Dell Optiplex 3040 8GB Ram intel core I3 6100T und intel hd graphics 530

# Beitrag von "OSX-Einsteiger" vom 30. Dezember 2021, 01:15

Naxxim

Hallo ist am dem neuen Dell auch ein Display-Port Anschluss dran 🙂

# Beitrag von "Naxxim" vom 30. Dezember 2021, 01:17

Ja einmal Display port und einmal HDMI einmal VGA

edit

ich verwende HDMI

#### Beitrag von "OSX-Einsteiger" vom 30. Dezember 2021, 01:21

Was soll es werden Mojave oder Catalina 🙂

#### Beitrag von "Naxxim" vom 30. Dezember 2021, 01:25

Catalina soll es werden

#### Beitrag von "OSX-Einsteiger" vom 30. Dezember 2021, 01:31

Ok habe ich mir gedacht 🙂

#### Beitrag von "Naxxim" vom 30. Dezember 2021, 01:42

er bootet ich komme in opencore Menü rein nach dem auswählen zeigt er ein bisschen code dann fährt der PC runter

# Beitrag von "OSX-Einsteiger" vom 30. Dezember 2021, 01:45

Wenn nicht geht dann geht es morgen weiter  ${igside {igside {igaide {igaide {iguide {iguide {iguide {iguide {iguide {iguide {iguide {iguide {iguide {iguide {iguide {iguide {iguide {iguide {iguide {iguude {iguude {iguude {iguude {iguude iguude {iguude {iguude iguude iguude iguude iguude$ 

#### Beitrag von "Naxxim" vom 30. Dezember 2021, 01:48

wollte dir nur denn fehler zeigen ab da fährt der PC runter dann gute nacht

# Beitrag von "OSX-Einsteiger" vom 30. Dezember 2021, 10:47

#### Naxxim

Nimm dir noch ein bisschen Zeit und über prüfe noch mal die BIOS Settings ,

https://dortania.github.io/Ope....html#intel-bios-settings

| Disable                                                                                                    |
|----------------------------------------------------------------------------------------------------|
| Fast Boot                                                                                                    |
|                                                                                                    |
|                                                                                                    |
|                                                                                                    |
|                                                                                                    |
|                                                                                                    |
|                                                                                                    |
|                                                                                                    |
| Intel Platform Trust                                                                                                    |
| <ul> <li>CFG Lock (MSR 0xE2 write protection)(This must be off, if you can't find the option then enable. AppLeXcpeCfgLock</li> </ul> |
| under Kernel -> Quirks. Your hack will not boot with CFG-Lock enabled)                                                                |
|                                                                                                    |
| Enable                                                                                                    |
|                                                                                                    |
| Above 4G decoding                                                                                                    |
| Hyper-Threading                                                                                                    |
|                                                                                                    |
|                                                                                                    |
|                                                                                                    |
| DVMT Pre-Allocated(iOPU Memory): 64M8                                                                                                 |
|                                                                                                    |
|                                                                                                    |
|                                                                                                    |

# Beitrag von "Naxxim" vom 30. Dezember 2021, 11:50

Guten morgen,

ich habe alle Bios Einstellungen so wie im Bild eingestellt und er startet neu?

Mit freundlichen Grüßen

Naxxim

### Beitrag von "OSX-Einsteiger" vom 30. Dezember 2021, 11:59

Auf dem USB-Stick wo du die EFI reimkopiert hast müsste eine log ( TXT Datei ) sein lade die

# Beitrag von "Naxxim" vom 30. Dezember 2021, 12:07

Hier die Log Datei 🙂

edit

soll ich das Thema bearbeiten

# Beitrag von "OSX-Einsteiger" vom 30. Dezember 2021, 13:23

Eventuell das mal so einstellen weil du ja erst nur eine recovery Boot USB-Stick hast.

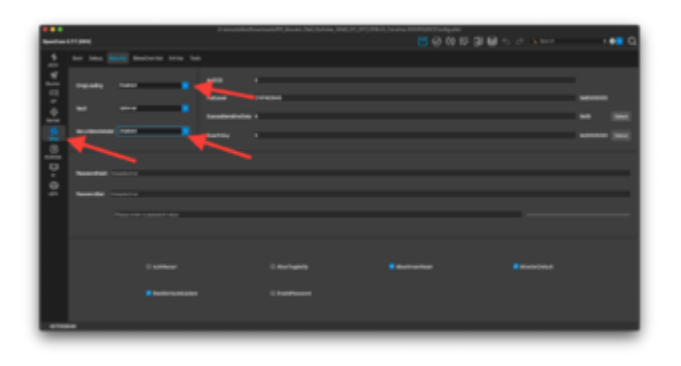

https://dortania.github.io/Ope...what-is-apple-secure-boot

Beitrag von "Naxxim" vom 30. Dezember 2021, 13:32

ich bin gerade im Installer und installiere mac OS

schreibe von meinem anderen PC

im Installer ruckelt die Maus ich glaube wir müssen uns später um die Grafikbeschleunigung kümmern

#### Beitrag von "OSX-Einsteiger" vom 30. Dezember 2021, 13:46

Ein paar sachen müssen wir noch machen .

Ein Punkt währe die Grafik die läuft erstmal in Vase Modus ohne Grafikbeschleunigung .

Das mit der Apple ID anmelden erstmal über bringen , kommt Später wenn alles läuft.

### Beitrag von "Naxxim" vom 30. Dezember 2021, 13:50

okay dann machen wir das so und ich sage dir dann Bescheid wenn alles fertig Installiert ist damit wir uns um die Grafik und ect. kümmern. 🙂

Danke für deine Hilfe sonst hätte ich es alleine glaube ich nicht geschafft  ${\textcircled{}}$ 

# Beitrag von "OSX-Einsteiger" vom 30. Dezember 2021, 13:59

Wegen der Grafikbeschleunigung habe ich schon was vorbereitet ob das funktioniert weiss ich

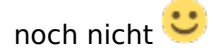

Nur ein Hinweis eine # ist ein Kommentar .

| fram 8 111 (981) |                                          |             | CONTROL 10 CONTROL 10 CONTROL |  |
|------------------|------------------------------------------|-------------|----------------------------------------------------------------------------------------------------|--|
| Die # löschen    |                                          |             |                                                                                                    |  |
|                  |                                          |             |                                                                                                    |  |
|                  |                                          |             |                                                                                                    |  |
| 1 Martin Martin  |                                          | the measure |                                                                                                    |  |
| 1 March 1999     |                                          |             |                                                                                                    |  |
|                  |                                          |             |                                                                                                    |  |
|                  | E services and                           |             |                                                                                                    |  |
| - 111            |                                          |             |                                                                                                    |  |
|                  | 1 teachers that                          |             |                                                                                                    |  |
|                  |                                          |             |                                                                                                    |  |
|                  |                                          |             |                                                                                                    |  |
|                  |                                          |             |                                                                                                    |  |
|                  |                                          |             |                                                                                                    |  |
|                  |                                          |             |                                                                                                    |  |
|                  |                                          |             |                                                                                                    |  |
|                  |                                          |             |                                                                                                    |  |
|                  |                                          |             |                                                                                                    |  |
|                  |                                          |             |                                                                                                    |  |
|                  |                                          |             |                                                                                                    |  |
|                  |                                          |             |                                                                                                    |  |
|                  |                                          |             |                                                                                                    |  |
|                  | E la la la la la la la la la la la la la | tes meses   |                                                                                                    |  |
|                  |                                          |             |                                                                                                    |  |
|                  | E is teachers the                        | tes manual  |                                                                                                    |  |

# Beitrag von "Naxxim" vom 30. Dezember 2021, 14:40

ich richte jetzt meinen Hackintosh ein

die Installation ist erfolgreich abgeschlossen

edit

habe die Config.plist so wie in dem bild eingeschtelt das erste ohne # das letzte mit ###

## Beitrag von "OSX-Einsteiger" vom 30. Dezember 2021, 14:53

Erstmal würde ich diese sachen laden

OpenCoreAuxiliaryToolsfürMacOShttps://github.com/ic005k/QtOp...fig/releases/tag/20220056

Hackintool https://github.com/headkaze/Hackintool/releases/tag/3.8.3

https://github.com/vulgo/IOReg...xplorer/releases/tag/v2.1

Poste zwecks Sicherheit noch mal deine config.plist

### Beitrag von "Naxxim" vom 30. Dezember 2021, 14:59

habe ich herunter geladen

#### Beitrag von "OSX-Einsteiger" vom 30. Dezember 2021, 15:05

Das habe ich noch mal hinzu gefügt .

|          | (Faun                                                                                                    | And Transmission (Net Constants, States) (Net Constants, States) (Net Constants, States) (Net Constants)                                                                                                    |  |
|----------|----------------------------------------------------------------------------------------------------|----------------------------------------------------------------------------------------------------|--|
|          |                                                                                                    | 범장이다고 말하는 나라                                                                                                    |  |
|          |                                                                                                    |                                                                                                    |  |
| <u> </u> | -                                                                                                    |                                                                                                    |  |
|          |                                                                                                    | a manifestation of a state                                                                                                    |  |
|          |                                                                                                    | A mathematical and another                                                                                                    |  |
|          |                                                                                                    | I MARKAGE IN COMPANY                                                                                                    |  |
|          |                                                                                                    | Electricity in sec.                                                                                                    |  |
| ÷.       |                                                                                                    | Therefore a man                                                                                                    |  |
| 1.16     |                                                                                                    | Therefore a second                                                                                                    |  |
| 1 2      |                                                                                                    | a buside or has been as a second                                                                                                    |  |
|          |                                                                                                    | Theshoules is much                                                                                                    |  |
| •        |                                                                                                    | a wadveling to see .                                                                                                    |  |
| 1.1      |                                                                                                    | Elevativation to USER                                                                                                    |  |
| 12       |                                                                                                    | These areas and the second                                                                                                    |  |
|          |                                                                                                    | R teacherstant to state                                                                                                    |  |
|          |                                                                                                    | a teacherstean to man                                                                                                    |  |
|          |                                                                                                    | E tendeformative ins attents                                                                                                    |  |
|          |                                                                                                    | A basely of the second second |  |
|          |                                                                                                    | E teacherstan in cost                                                                                                    |  |
|          |                                                                                                    | a tendedu tener int annan                                                                                                    |  |
|          |                                                                                                    | E total total to TETT                                                                                                    |  |
|          |                                                                                                    | i weath same in some                                                                                                    |  |
|          |                                                                                                    |                                                                                                    |  |
|          |                                                                                                    |                                                                                                    |  |
|          |                                                                                                    | E and the sectored                                                                                                    |  |
| -        | SALVARIAN CONTRACTOR OF CONTRACTOR OF CONTRA |                                                                                                    |  |
|          |                                                                                                    |                                                                                                    |  |

Beitrag von "Naxxim" vom 30. Dezember 2021, 15:07

sollte ich die EFI nicht in Die EFI der Festplatte kopieren

# Beitrag von "OSX-Einsteiger" vom 30. Dezember 2021, 15:10

Ja das könnte mann als erstes machen das Tool OpenCore Auxiliary Tools kann auch Mounten

| MountESP                           | жм         |
|------------------------------------|------------|
| Backup EFI to Desktop "Backup EFI" | 367        |
| OC Validate                        | ×L         |
| Synchronize OC main program        | <b>X</b> 6 |
| OpenCore DEV                       |            |
| Database                           | ×D         |
| Open database directory            | <b>X</b> 5 |
| Generate EFI on the desktop        | ×E         |
| Edit Preset                        |            |
| Export Misc                        |            |
| Import Misc                        |            |
| Search                             | ЖF         |
| Go to the previous                 | <b>X</b> 3 |
| Go to the next                     | <b>X</b> 4 |
| Move Up                            | <b>X</b> 1 |
| Move Down                          | <b>X</b> 1 |
| Add item                           |            |
| Delete Item                        | B          |
|                                    |            |
|                                    |            |

#### Beitrag von "Naxxim" vom 30. Dezember 2021, 15:12

es hat funktioniert mein hackintosh hat grafikbeschleunigung

kannst du mir das theme hochladen für mein Hackintosh und eine Anleitung wo ich das theme rein machen soll

Beitrag von "OSX-Einsteiger" vom 30. Dezember 2021, 15:30

Als erstes weil das du nicht mehr braucht auf RELEASE um stellen

Speichern

Synchronisieren

#### Speichern

#### das -v löschen

#### Target 3

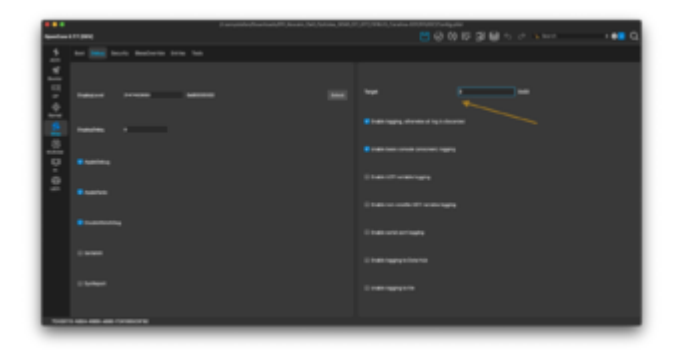

| ···· | <br>Manager Processing Technology                                              |   |                           |    |   | _8.0 |   | + <b>61</b> G |
|------|--------------------------------------------------------------------------------|---|---------------------------|----|---|------|---|---------------|
| 5    | <br>EC Californi<br>Spectrum III radio program<br>P Teamlines III r            | • |                           |    | / | -    | ~ |               |
| -    | <br>Tatalase<br>Spec Medicas Bractory<br>Received IF on the Analog<br>Sciences | Ξ |                           | ÷  |   |      |   |               |
| ż    | 122 122                                                                        |   | ant age<br>or allow codig | -1 |   |      |   |               |
| 2    | Sector<br>Sector Registration<br>Sector Registration                           | i |                           | Ζ. |   |      |   |               |
| 7    | Nam (a<br>Nam (am<br>Nam (am<br>Nam (am                                        |   |                           |    |   |      |   | - 1           |
| 2    |                                                                                |   |                           |    |   |      |   |               |
|      |                                                                                |   |                           |    |   |      |   | ļ             |
|      |                                                                                |   |                           |    |   |      |   | i             |
|      |                                                                                |   |                           |    |   |      |   |               |
|      | <br>                                                                           |   |                           |    |   |      |   |               |

Als nächstes könnte mann sich um das USB Mapping kümmern 😇

https://www.youtube.com/watch?v=y41MfHGoJ9c&t=14s

# Beitrag von "Naxxim" vom 30. Dezember 2021, 15:35

was muss ich auf Release umstellen

# Beitrag von "OSX-Einsteiger" vom 30. Dezember 2021, 15:37

Denn Hacken bei Edit/OpenCore DEV raus nehmen

### Beitrag von "Naxxim" vom 30. Dezember 2021, 15:38

habe ich ich möchte noch ein theme damit es schöner aussieht also im opencore main Menü

# Beitrag von "OSX-Einsteiger" vom 30. Dezember 2021, 15:42

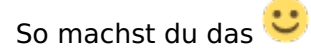

| ***                                   |   |                                      |
|---------------------------------------|---|--------------------------------------|
| 4pm/m111(84)                          |   | ···································· |
| 👲 🔜 ban bart Barbart ton ba           |   |                                      |
| 1                                     |   |                                      |
| C Ramba P                             |   |                                      |
|                                       |   |                                      |
|                                       |   |                                      |
| 9                                     |   | the state and second                 |
| · · · · · · · · · · · · · · · · · · · | • |                                      |
|                                       | • |                                      |
| Ranker Sameridada                     |   |                                      |
| water 1                               |   |                                      |
|                                       |   |                                      |
|                                       |   |                                      |
| 51071-001-00-00-0010278               |   |                                      |

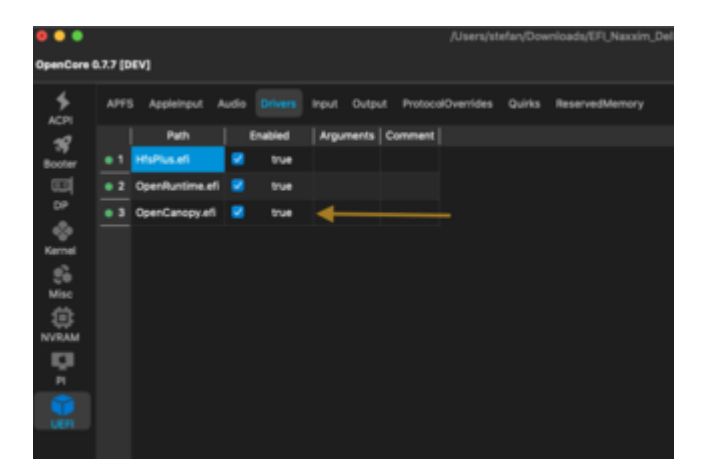

# Beitrag von "Naxxim" vom 30. Dezember 2021, 15:45

ich habe ton aber kann ihn nicht steuern

### Beitrag von "OSX-Einsteiger" vom 30. Dezember 2021, 17:26

Als erste sollte mann denn Titel ändern ja nach dem wo das ist zum Beispiel

Dell Optiplex 3040 ( AUDIO Proben )

damit die Leute aufmerksam werden .

Fast da Windows drauf ist

https://dortania.github.io/Ope...ng-hardware-using-windows

Beitrag von "Naxxim" vom 30. Dezember 2021, 17:29

Kann ich auch boot camp für die Windows Installation verwenden da im PC nur eine Festplatte angeschlossen werden kann ?

Frage

kann ich software updates durchführen wie z.b. zu Big Sur

### Beitrag von "OSX-Einsteiger" vom 30. Dezember 2021, 17:41

Wenn da kein Windows Aktuell drauf ist mach es mit eine Linux Live USB-Stick

Das im Terminal ausführen

6. Welche Hardware wurde in meinem Gerät verbaut?

#### Code

 https://www.hackintosh-forum.de/lexicon/entry/39-6-welche-hardware-wurde-in-meinemgerät-verbaut/cd ~/Desktop && mkdir CodecDump && for c in /proc/asound/card\*/codec#\*; do f="\${c/\/\*card/card}"; cat "\$c" > CodecDump/\${f/\//-}.txt; done && zip -r CodecDump.zip CodecDump

Edit:

Zitat von Naxxim

Frage

kann ich software updates durchführen wie z.b. zu Big Sur

Ja das ist kein problem aber nach dem du das USB Mapping gemacht hast 🙂

#### Beitrag von "Naxxim" vom 30. Dezember 2021, 17:48

und nach Monterey

## Beitrag von "OSX-Einsteiger" vom 30. Dezember 2021, 18:19

Auch kein Thema mit Monterrey

mein Vorschlag währe die Festplatte so zu verbreiten zum Beispiel eine Partition für Catalina und eine Monterrey

Vorher aber unter Darstellung Alle Geräte einblenden

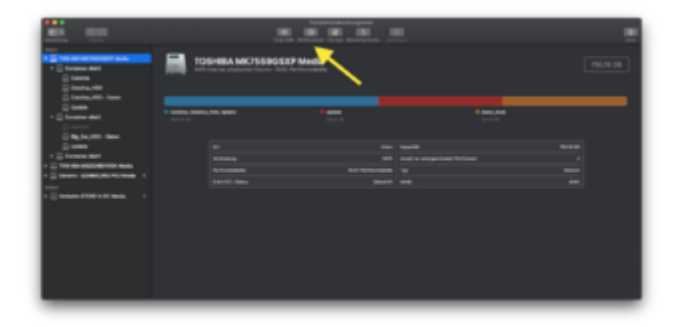

Edit:

Nachtrag für windows braucht mann kein boot camp , wenn du eine zweite SSD für windows hast . Wenn du das so machst klemme bitte Sicherheits mässig die MacOS Festplatte ab.

#### Beitrag von "Naxxim" vom 30. Dezember 2021, 18:30

ich kann in diesem PC nur 1 Festplatte Anschliessen

1.Frage= wie kann ich heraus finden ob ich usb mapping erfolgreich funktioniert

#### Beitrag von "OSX-Einsteiger" vom 30. Dezember 2021, 18:39

Gut berechtigte frage wegen USB Meppng versuch es mal in Sleep (Energiemodus zu gehen) wenn er dann nicht sofort sich wieder aufweckt dann hast du es wahrscheinlich  $\stackrel{\bigcirc}{\smile}$ 

#### Beitrag von "Naxxim" vom 30. Dezember 2021, 18:47

habe denn befehl im terminal von linux mint eingegeben das kam raus

edit

ich kann nur eine Festplatte im pc verbauen deswegen die Frage ist es möglich boot camp für Windows zu nutzen

edit2

ich habe erfolgreich USB Mapping in meinem Hackintosh

ich habe meine SSD so partitioniert wie in deinem Beispiel und update jetzt auf Big Sur

#### Beitrag von "OSX-Einsteiger" vom 30. Dezember 2021, 20:23

Ok dein Audio chip ist eine Realtek ALC3234 die läuft nicht nativ die müsstest du mit der **alcid=86** in denn boot-args probieren

| - |      |               |           |                 |                                                                 |  |  |  |  |
|---|------|---------------|-----------|-----------------|-----------------------------------------------------------------|--|--|--|--|
|   |      | met Pos Canta | •         |                 |                                                                 |  |  |  |  |
|   | -    | Codec ID      | Lapast ID | Codec           | Description                                                     |  |  |  |  |
|   |      | 04106-002294  |           | Heaten AUCIDE   | envireges - ALL226 for Lenovo lossped 3305                      |  |  |  |  |
|   | 74   | 0-401001300   |           | Realize ALCIDE  | MacPeel - ALC238 for Lenovo Ideapad 100-15/5K                   |  |  |  |  |
|   | 78   | 0-10100336    |           | Realist ALCIDE  | ALC236 for Lenevo LIGHON 17000/VIS30 by xieoM                   |  |  |  |  |
|   | 24   | 0+10101234    |           | Realish ALCIDE  | Rodiord - ALCI 96 for Lenovo ideeped 320s 1486                  |  |  |  |  |
|   |      | 0x400003396   |           | Realish ALCIDE  | ALC296 for OOLL-5488 by Deggerys                                |  |  |  |  |
|   |      | 0x106C02398   |           | Realtek ALC238  | AUC238 for Lenevo Air 13 WL by Defantiky                        |  |  |  |  |
|   |      | 0x10600346    |           |                 | Realtyle AUC246 for lensing by acto2580                         |  |  |  |  |
|   |      | 0x10100346    |           |                 | Realish AUC246 for lenses by sols2080                           |  |  |  |  |
|   |      | 041062083465  |           |                 | krijeles - Reshek ALCO45 for HP Omen 2020                       |  |  |  |  |
|   |      | 0x40608255    |           | Realtek ALCINE  | Mirone - Realtok AUC255                                         |  |  |  |  |
|   |      | 0x10600355    |           | Realter ALCOST  | ALC255 for Dell Opriples/0800/1970MT (Separate LineOut)         |  |  |  |  |
|   | - 82 | 0-10101265    | 82        | Burba ALCOS     | Realtyle AUC200 for ministerum UB20 to OxfordBir                |  |  |  |  |
|   | 83   | 04/06/06/255  |           | Realist ALCOSE  | Armidela - Realisk ALCOSILIK, CSO34 - Dail 7348                 |  |  |  |  |
|   | - 14 | 04/02/04/2555 |           | Realista ALCORE | Realistic AUCOSCIDENCE for Dell Contiglion services by Hagapine |  |  |  |  |
|   |      | 0+10020355    |           | Realish ALCOSE  | InsanelyDespak - Realton ALC255.y1                              |  |  |  |  |
|   |      |               |           |                 |                                                                 |  |  |  |  |
|   |      |               |           |                 | Carol Sect                                                      |  |  |  |  |
|   |      |               |           |                 |                                                                 |  |  |  |  |
|   |      |               |           |                 |                                                                 |  |  |  |  |
|   |      |               |           |                 |                                                                 |  |  |  |  |

#### Zitat von Naxxim

ich kann nur eine Festplatte im pc verbauen deswegen die Frage ist es möglich boot camp für Windows zu nutzen

Es ist möglich Windows und MacOS auf eine Festplatte betreiben es bedarf eine gewisse Herangehensweise

1) Wie mann die Festplatte Partitionniert

2) Windows sollte als erstes installiert werden und so weiter.

# Beitrag von "Naxxim" vom 31. Dezember 2021, 00:14

ich habe Big Sur auf eine zweite Partition Installiert und der boot arg alcid=86 hat nicht funktioniert

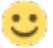

# Beitrag von "OSX-Einsteiger" vom 31. Dezember 2021, 00:17

Vielleicht könnte sich <u>MacPeet</u> das AUDIO Problem anschauen 🙂

## Beitrag von "Naxxim" vom 31. Dezember 2021, 00:28

Die Datei ist für MacPeet habe ihn schon angeschrieben

wenn du das siehst das sind die Infos über mein Audio

### Beitrag von "MacPeet" vom 31. Dezember 2021, 09:06

Es handelt sich um alc255, dafür gibt es ja einige LayoutID's in der AppleALC, welche man testen könnte.

Du schreibst, dass Du Ton hast, aber nicht regeln kannst, was nach HDMI-Audio klingt. HDMI-Audio ist unter macOS nicht regelbar. Es wird in den App's selbst geregelt.

Es gibt Zusatzsoftware, welche das Regeln via Menüleiste für HDMI möglich macht, wer es unbedingt braucht.

Mach doch mal Bilder von Systemeinstellungen/Ton/Ausgabe und -/Eingabe, damit wir sehen, was Du genau an Audio hast!

#### Beitrag von "Naxxim" vom 31. Dezember 2021, 17:11

Hallo,

hier die Bilder

# Beitrag von "MacPeet" vom 1. Januar 2022, 11:20

Du hast nur HDMI-Audio, was nicht regelbar ist. Mit Soundflower oder vergleichbar kann man dies regelbar machen.

Dein Onboard-Audio geht nicht. Hierfür mal alle ID's für alc255 nacheinander versuchen, mittels alcid=...

# Beitrag von "Naxxim" vom 1. Januar 2022, 17:02

ich habe noch eine letzte Frage und dann ist das Thema auch Erledigt

und zwar kann ich in Systemeinstellungen/Software Update/mein mac automatisch aktualisieren aktivieren oder muss ich es Deaktiviert lassen und ein anderes Problem noch und zwar Bluetooth in macOS Monterey Funktioniert nicht wie kann ich es zum Funktionieren bringen?

Mit freundlichen Grüßen

Naxxim